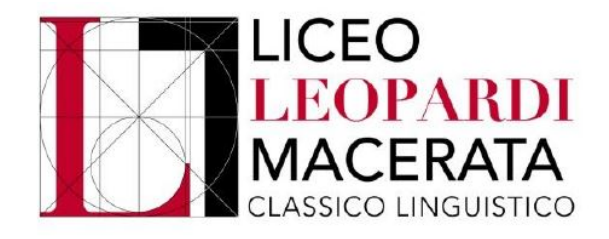

## Tutorial inserimento attività extracurricolari di arricchimento dell'offerta formativa organizzate dalla Scuola

## Entrare nell'area riservata del Registro elettronico ClasseViva:

| JPPO SPAGGIARI PARMA           | Italia - it. ACCEDI |
|--------------------------------|---------------------|
| Codice personale/ Email/ Badge | Password Conferma   |
|                                | Password Inticata?  |
|                                |                     |

## Selezionare "Certificazioni":

| Scadenziario pagamenti e ricevute  | ?                                                                                                    |
|------------------------------------|----------------------------------------------------------------------------------------------------|
|                                    | Aiuto                                                                                                |
| Gestione certificazioni e attività | <b>?</b><br>Aiuto                                                                                    |
| ta                                 | ©2021 Engineered & Powered by Casa Editrice Spaggiari S.p.A Divisione Infoschool - P.IVA 00150470342 |

Per aggiungere delle **attività extracurricolari di arricchimento dell'offerta formativa organizzate dalla Scuola** cliccare su "+ Attività":

| Certificazioni e Attività      |                     | <u> </u> Elim     | ina selezionati | 🕀 Attività | Certificazione |
|--------------------------------|---------------------|-------------------|-----------------|------------|----------------|
| iltra per:                     |                     |                   |                 |            |                |
| Tipologia 🗸 Tipo certificazion | ✓ Anno scolastico ✓ | Plesso scolastico | ~               |            |                |
| Certificazione / Attività      |                     |                   | Approva         | zione nno  | scolastico     |
|                                |                     |                   |                 |            |                |

Compilare tutti i campi a disposizione, indicando tra le note le informazioni necessarie alla Segreteria per approvare l'attività; cliccare infine su "Conferma":

| Anno scolastico | 2020/21                                                |                         |
|-----------------|--------------------------------------------------------|-------------------------|
| Plesso          | MCPC04000Q - GIACOMO LEOPARDI                          | ~                       |
| Attività        | MCPC04000Q - Partecipazione a gare, competizion        | ii, Certamina, etc. 🛛 🗸 |
| Data inizio     | 22-09-2020 Data fine                                   | 11-01-2021              |
| Ore frequentate | 10                                                     |                         |
| Note            | Partecipazione alle Olimpiadi di Italiano; posizione i | n classifica: 2°        |
|                 |                                                        | $\bigcap$               |
|                 |                                                        | -                       |

N. B.: Indicare esclusivamente attività pienamente conformi a quelle riconosciute dalla Scuola.

Al termine dell'inserimento delle attività extracurricolari di arricchimento dell'offerta formativa organizzate dalla Scuola apparirà il seguente quadro, in attesa dell'approvazione della Segreteria:

| itra per:                      |                                              |                   |                |                          |                  |              |                 |      |   |
|--------------------------------|----------------------------------------------|-------------------|----------------|--------------------------|------------------|--------------|-----------------|------|---|
| Tipologia 💊                    | Tipo certificazione 💙                        | Anno scolastico 💙 | Pless          | so scolastico            |                  | ~            |                 |      |   |
| Certificaz                     | one / Attività                               |                   |                |                          |                  | Approvazione | Anno scolastico |      |   |
| Partecip<br>etc.<br>MCPC040000 | azione a gare, competizio                    | oni, Certamina,   | Inizio<br>Fine | 22-09-2020<br>11-01-2021 | <b>10</b><br>Ore | 😑 In attesa  | 2020/21         | .mat | ĺ |
| Partecipazion                  | e alle Olimpiadi di Italiano; posizione in c | classifica: 2°    |                |                          |                  |              |                 |      |   |

Verificare dopo pochi giorni lo stato delle attività inserite; in caso di dubbi, contattare la Segreteria:

| Filtra | per:                                            |                                         |                   |                   |               |     |              |                |
|--------|-------------------------------------------------|-----------------------------------------|-------------------|-------------------|---------------|-----|--------------|----------------|
| Ti     | pologia 🗸 🗸                                     | Tipo certificazione 💙                   | Anno scolastico 🗙 | Ples              | so scolastico |     |              |                |
|        | Certificazione                                  | e / Attività                            |                   |                   |               |     | Approvazione | nno scolastico |
|        | Partecipazione a gare, competizioni, Certamina, |                                         |                   |                   |               |     |              |                |
|        | etc.<br>MCPC04000Q                              |                                         |                   | Inizio 22-09-2020 | 22-09-2020    | 10  |              | 2020/21        |
|        |                                                 |                                         |                   | Fine              | 11-01-2021    | Ore |              | 2020/21        |
|        | Partecipazione alle                             | e Olimpiadi di Italiano: posizione in c | lassifica: 2°     |                   |               |     |              |                |

N. B.: Avvenuta l'approvazione delle attività extrascolastiche da parte della Segreteria, il sistema caricherà i dati all'interno del Curriculum dello Studente.